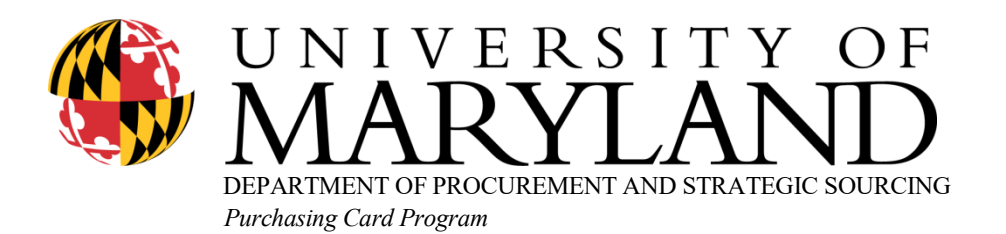

Chesapeake Building Room 2113-T 4300 Terrapin Trail College Park, Maryland 20742-3111 301.405.5834 TEL 301.314.1352 FAX

## Instructions for US Bank User Profile

To gain online bank access to your UMD purchasing card you will need to have your card information accessible.

1. Sign-on to <u>Access Online</u> (<u>https://www.access.usbank.com</u>). The following screen will appear.

| us                  | bank. Access <sup>®</sup> Online                       |                        |
|---------------------|--------------------------------------------------------|------------------------|
| Contact Us<br>Login | Welcome to Access Online!                              |                        |
|                     | Please enter the information below and login to begin. |                        |
|                     | * = required                                           |                        |
|                     | Organization Short Name:*                              |                        |
|                     |                                                        |                        |
|                     | User ID:*                                              |                        |
|                     | Password:*                                             | Select Register Online |
|                     |                                                        |                        |
|                     | Login                                                  |                        |
|                     | Forgot your password?                                  |                        |
|                     | Register Online                                        |                        |
|                     | Activate Your Card   Change Your PIN                   |                        |

2. Type **MD** as the Organization Short Name and enter your sixteen digit card number & expiration date. Click **Send a Code**.

| Organization Short N | ame: * | number                   |  |  |
|----------------------|--------|--------------------------|--|--|
|                      |        |                          |  |  |
| Account Number: *    | A      | Account Expiration Date: |  |  |

<< Back to Login Page

3. After clicking **Send a Code**, an automated email containing a one-time passcode will be delivered to your UMD email address. Please enter the passcode as required on the automatically populated page, and click

## Continue.

| Contact Us | Online Registration                                                                                                    |           |  |  |
|------------|----------------------------------------------------------------------------------------------------|-----------|--|--|
| Login      | Passcode                                                                                                    |           |  |  |
|            | A passcode was sent to your email address on file:                                                                                                    |           |  |  |
|            |                                                                                                    |           |  |  |
|            | The passcode will expire in 15 minutes. You may request another passcode after one minute. If this<br>email address doesn't look correct, please contact your organization. |           |  |  |
|            | * = required                                                                                                    |           |  |  |
|            | One-Time Passcode *                                                                                                    | Pass Code |  |  |
|            | Send me another code                                                                                                    |           |  |  |
|            | Continue                                                                                                    |           |  |  |
|            | < <back login="" page<="" td="" to=""><td></td></back>                                                                                                    |           |  |  |
|            |                                                                                                    |           |  |  |

4. The next screen will be the Terms of Service. Click on I Accept.

| The ATS shall be governed by and construed in accordance with the laws of the state of North Dakota,<br>excluding its conflict of law provisions.                                                                                                    |
|----------------------------------------------------------------------------------------------------|
| Customer and U.S. Bank agree to submit to the exclusive jurisdiction of the courts of the state of North<br>Dakota.                                                                                                    |
| If any provision(s) of the ATS is held by a court of competent jurisdiction to be contrary to law, then such<br>provision(s) shall be construed, as nearly as possible, to reflect the intentions of the parties with the other<br>provisions remaining in full force and effect. |
| U.S. Bank's failure to exercise or enforce any right or provision of the ATS shall not constitute a waiver of<br>such right or provision unless acknowledged and agreed to by U.S. Bank in writing.                                                                               |
| Customer and U.S. Bank agree that any cause of action arising out of or related to this Access Online<br>must commence within one (1) year after the cause of action arose; otherwise, such cause of action is<br>permanently barred.                                             |
| The section titles in the ATS are solely used for the convenience of the parties and have no legal or<br>contractual significance.                                                                                                    |
| 1 Decline I Accept                                                                                                    |
|                                                                                                    |

5. The next page is where you will create a User ID and enter a Password.

| Contact Us<br>Login | Online Registration<br>Password and Contact Information             |
|---------------------|---------------------------------------------------------------------|
|                     | Organization Short Name: MD<br>Functional Entitlement Group: CHF001 |
|                     | User ID & Password                                                  |
|                     | * = required                                                        |
|                     | User ID: * (7 to 20 alpha-numeric characters)                       |
|                     | Password: *                                                         |
|                     | 1                                                                   |
|                     | Confirm Password:*                                                  |

6. Next you will be asked to select Authentication Questions and Responses.

| event that you forget your password. |    |
|--------------------------------------|----|
| Authentication Question 1:           |    |
|                                      | ŧ  |
| Authentication Response 1:*          |    |
| Authentication Question 2:           |    |
|                                      | \$ |
| Authentication Response 2: *         |    |
| Authentication Question 3:           |    |
|                                      | \$ |
| Authentication Response 3: *         |    |

7. The next page you will be required to complete your Name, Address, City, State, Zip Code, Country, Phone Number and Email address.

The address should mirror your bank statement address. The phone number and email address must be your UMD information.

| First Name:*     | Last Name:*            | MI:            | Ado<br>min | dress should<br>ror your |    |
|------------------|------------------------|----------------|------------|--------------------------|----|
| Address 1: *     | Address 2:             |                | stat       | ement address            |    |
| City: *          | State/Province: * Zip/ | Postal Code: * |            |                          |    |
| Country: *       |                        |                |            |                          |    |
| Phone Number:    | Fax Number:            | 4              |            | Must be your UN          | ٨D |
| Email Address: * |                        | 4              |            | address                  | I  |
|                  |                        |                |            |                          |    |

8. After clicking Continue, your registration is complete. To access your Bank Statement, please login, and click the **View Current Statement** on the home screen.

| Transaction Management<br>Account Information<br>Reporting<br>My Personal Information | Welcome to Access Online Jennifer Streb<br>Your last login was 03/31/2020               | Language Selection:           |
|---------------------------------------------------------------------------------------|-----------------------------------------------------------------------------------------|-------------------------------|
|                                                                                       |                                                                                         | American English \$           |
| lome                                                                                  | Message Center                                                                          |                               |
| Contact Us                                                                            | Message(s) from Access Online                                                           |                               |
| raining                                                                               |                                                                                         |                               |
|                                                                                       | One Card                                                                                | Quick Links                   |
|                                                                                       |                                                                                         | Manage Home Page Settings     |
|                                                                                       | Account Name: JENNIFER STREB                                                            | Account Alerts                |
|                                                                                       | Account Unique ID: (i)                                                                  | Manage Contact Information    |
|                                                                                       | Account ID:                                                                             | Manage Email Notifications    |
|                                                                                       | Account #:                                                                              | Run Transaction Detail Report |
|                                                                                       | Account Status: Open                                                                    | View All Statements           |
|                                                                                       | Statement Balance:<br>Billing Cycle Close Date: 03/25/2020                              | View Open Transactions        |
|                                                                                       | Current Balance:                                                                        | _                             |
|                                                                                       | Credit Limit:                                                                           |                               |
|                                                                                       | Available Credit:                                                                       |                               |
|                                                                                       | This information is updated as of the previous business day and may not reflect pending |                               |
|                                                                                       | account activity.                                                                       |                               |